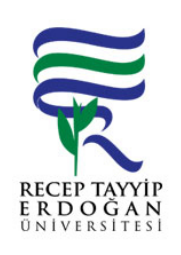

## YEMEK BURSU KAZANAN Ö RENC LEMLER AKI SÜREC

| Döküman No:      | SKS. A.0019 |  |  |  |
|------------------|-------------|--|--|--|
| lk Yayın Tarihi: | 27.06.2019  |  |  |  |
| Revizyon Tarihi: |             |  |  |  |
| Revizyon No:     |             |  |  |  |
| Sayfa:           | 1/1         |  |  |  |

| SÜREÇ NO | AKI SÜREC                                                                                                    | Uygun         | Uygun De il | DÖNÜLECEK SÜREÇ ADIMI | SORUMLULAR | LG L<br>MEVZUATYASAYÖ<br>NETMEL K/D<br>OKÜMAN (vb.) |
|----------|----------------------------------------------------------------------------------------------------|---------------|-------------|-----------------------|------------|-----------------------------------------------------|
| 1        | Üniversitemiz ana sayfasında yer alan REB S linki tıklanır. Açılan<br>sayfada yer alan kullanıcı adı ve ifre girilerek Kısmi Zamanlı Örenci<br>Bilgi Sistemine giri yapılır. | $\rightarrow$ |             |                       |            |                                                     |
| 2        | Açılan ekranda sol taraftaki menüden "Yemek Yardımı Ba vuruları"<br>bölümüne giri yapılır                                                                                    | $\checkmark$  |             |                       |            |                                                     |
| 3        | Fakülteler, Meslek Yüksekokulları ve di er bölümlerce komisyon tarafından, Daire Ba kanlı ımıza gönderilen isimler arama yerlerine yazılır ve "listele" tıklanır.            | $\checkmark$  |             |                       |            |                                                     |
| 4        | Çıkan ismin en sonunda yer alan "i lemler" kısmında "düzenleye" onay kısmı evet seçilir ve kaydedilerek i lem bitirilir.                                                     | $\leftarrow$  |             |                       |            |                                                     |
| 5        | REB S ana sayfasında yer alan "Ya am Hizmetleri Sistemine" giri<br>yapılır.                                                                                                  | $\checkmark$  |             |                       |            |                                                     |
| 6        | Sol tarafta yer alan menüden "kullanıcı ayarları" bölümü altında yer alan "ö renciler" linki tıklanır.                                                                       | $\odot$       |             |                       |            |                                                     |

## HAZIRLAYAN

Birim Kalite Komisyonu MZA ONAYLAYAN

....../....../......

Daire Ba kanı

MZA